# Manual de Usuario Perfil Formador

Plataforma de Gestión de Formación del PAS de la Universidad de Jaén.

Servicio de Personal

| 1. Introducción                                                                                                    | 2           |
|----------------------------------------------------------------------------------------------------|-------------|
| 2. Pantalla principal                                                                                                    | 2           |
| <b>3.</b> Acceso usuario                                                                                                    | 4           |
| <ul> <li>4. Cursos impartidos         <ul> <li>a. Valoración del alumnado</li> <li>b. Encuesta sobre el curso</li> </ul> </li> </ul> | 6<br>8<br>9 |
| 5. Datos personales                                                                                                    | 11          |

# 1. Introducción

En este documento se presenta como un manual de usuario para los formadores de la Plataforma de Gestión de la Formación del PAS de la Universidad de Jaén.

Se estructura en grandes bloques, que se corresponden con las opciones principales de la aplicación.

Para acceder a la página, se debe introducir en el navegador, la siguiente dirección: http://formacionpas.ujaen.es

Advertencia: si utilizamos el navegador Internet Explorer en versiones inferiores a la 9, la plataforma puede no funcionar correctamente. Por ello, se recomienda el uso de versiones iguales o posteriores a la 9, o el uso de otros navegadores en cualquiera de sus versiones.

### 2. Pantalla Principal

Una vez se accede a la dirección anterior, aparece la siguiente página:

| Es | Sañol English<br>Universidad de Jaén                                                                                                    | tu futuro                                                                                  | <u>^</u> |
|----|----------------------------------------------------------------------------------------------------|--------------------------------------------------------------------------------------------|----------|
| P  | Canade e monocom para discando de la sociadad<br>Formación PAS Universidad de Jaén<br>Dienversidad de Jaén.<br>En este portal podrá consultar nuevos cu<br>disponibles, solicitar aquellos en los que<br>interesados, ver el historial de cursos realiza<br>etc.<br>ara cualquier consulta, no dude en ponerse en contacto<br>so dude en ponerse en contacto | con                                                                                        |          |
|    | Últimas noticias                                                                                                    | Cursos con convocatoria abierta                                                            |          |
|    | Nuevo curso<br>Fecha envio: 2013-07-19 13:22:54<br>Disponible un nuevo curso. Accede a la plataforma para inscribirte.                                                                                                    | CURSO DE ACCESIBILIDAD<br>Sourcades metres de 406 avas<br>Ver todos los cursos disponibles |          |
|    | Servicio de Personal. Sección de Promoción Social                                                                                                    | Campus Las Lagunillas s/n   23071 - Jaén                                                   |          |
|    | Conócenos   Acceso / Admisión   Información Académica   Investig                                                                                                    | ación   Participación y Colaboración   UNI>OFSIO                                           | ×        |

Imagen 1. Página principal

En esta página aparece en la parte superior derecha el formulario de acceso, y en la parte inferior, un apartado para noticias y otros para cursos que tienen la convocatoria abierta.

|       | Acceso a la aplicación |  |
|-------|------------------------|--|
| Login |                        |  |
|       |                        |  |
| Contr | aseña                  |  |
|       |                        |  |
|       | Acceder                |  |
|       |                        |  |

Imagen 2. Formulario de acceso

En la parte de noticias, se pueden ir pasando noticias pulsando los botones de navegación

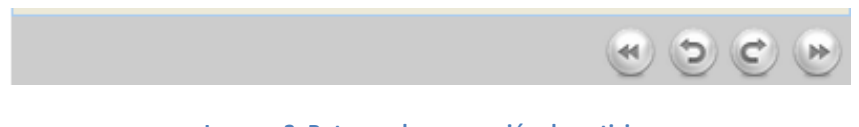

Imagen 3. Botones de navegación de noticias

En la parte de cursos con convocatoria abierta, si se pulsa sobre el botón '*Información*', se muestra los datos completos del curso.

| Español English Universidad de Jac Caldad e innovadón para el desarrollo de la sod                                                                                                   | én                                                                                                    | tu futuro<br>está <b>aquí</b>                   |
|----------------------------------------------------------------------------------------------------|----------------------------------------------------------------------------------------------------|-------------------------------------------------|
| Formación PAS Univer<br>biological de Jaé<br>En este portal<br>disponibles, solivi<br>interesados, ver e<br>etc.<br>Para cualquier consulta, no d<br>nosotros a través de email o en | rsidad de Jaén<br>tal de formación del PAS de la<br>n.<br>podrá consultar nuevos cursos<br>citar aquellos en los que esté<br>l historial de cursos realizados,<br>ude en ponerse en contacto con<br>el teléfono 953 21 20 47 | Acceso a la aplicación Login Contraseña Acceder |
|                                                                                                    | Información sobre el curso                                                                                                    |                                                 |
| Título                                                                                                    | CURSO DE EJEMPLO                                                                                                    |                                                 |
| Tipo Formación                                                                                                    | COMUN                                                                                                    |                                                 |
| Destinatarios                                                                                                    | * CENTRO DE INSTRUMENTACIÓN CIEN<br>* CONSEJO SOCIAL<br>* SERVICIO DE PERSONAL Y ORGANIZA                                                                                                    | ITÍF-TÉCNIC<br>Ación doc.                       |
| Duración                                                                                                    | 500                                                                                                    |                                                 |
| Número de grupos                                                                                                    | 1                                                                                                    |                                                 |
| Número de plazas por grupo                                                                                                    | Grupo 1: 20 plazas                                                                                                    |                                                 |
| Fechas / Horario                                                                                                    | Grupo 1<br>Del 19-06-2013 al 01-07-2013<br>Horario: De 9 a 14 horas                                                                                                    |                                                 |
| Lugar                                                                                                    | Grupo 1: Edificio A4. Aula 1                                                                                                    |                                                 |
| Formadores                                                                                                    |                                                                                                    |                                                 |
| Ficha                                                                                                    | <b></b>                                                                                                    |                                                 |
| Fecha Fin Solicitudes                                                                                                    | 10-06-2013                                                                                                    |                                                 |

Imagen 4. Formación detallada del curso

En esta página se puede consultar distinta información del curso, incluyendo la ficha del mismo. Si deseamos volver a la página principal basta con pulsar el botón *'Vista principal'* 

### 3. Acceso usuario

Para acceder al sistema como usuario registrado, debemos introducir nuestras credenciales de formadores en el formulario de acceso, que se encuentra en la página principal. Si los datos introducidos son erróneos, aparecerá un mensaje en el propio formulario de acceso.

|    | Acceso a la aplicación |
|----|------------------------|
| Lo | gin                    |
| [  |                        |
| l  |                        |
| Co | ntraseña               |
| [  |                        |
|    |                        |
|    | Acceder                |
|    |                        |

Imagen 5. Formulario de acceso. Error al introducir los datos

Por el contrario, si los datos son correctos, nos aparece la página principal de usuario Formador. Está dividida en 2 zonas diferenciadas: menú de opciones y notificaciones.

| Bienvenido:<br>Ejemplo, Formador     |                   |  |
|--------------------------------------|-------------------|--|
|                                      | Cursos impartidos |  |
| Datos personales                     |                   |  |
| Formador                             |                   |  |
| Usted no tiene ninguna notificación. |                   |  |

Imagen 6. Página inicial del usuario 'Formador'

El menú opciones se muestra siempre, sea cual sea la página en la que nos encontremos. En la parte izquierda del mismo, aparece el nombre del usuario y un enlace para salirnos de la plataforma. Si pulsamos sobre el nombre nos vamos directamente a la página inicial de usuario registrado. En la parte derecha se encuentran la única opción que podemos gestionar como formadores: cursos impartidos.

| Bienvenido:     |                   |  |
|-----------------|-------------------|--|
| Ejemplo, Formad |                   |  |
| Salir           | Cursos impartidos |  |

Imagen 7. Menú de opciones

También en la página inicial, se muestra un apartado de notificaciones. En él, se van mostrar distintos recordatorios sobre cursos impartidos, como evaluaciones de alumnado o encuestas sobre cursos pendientes.

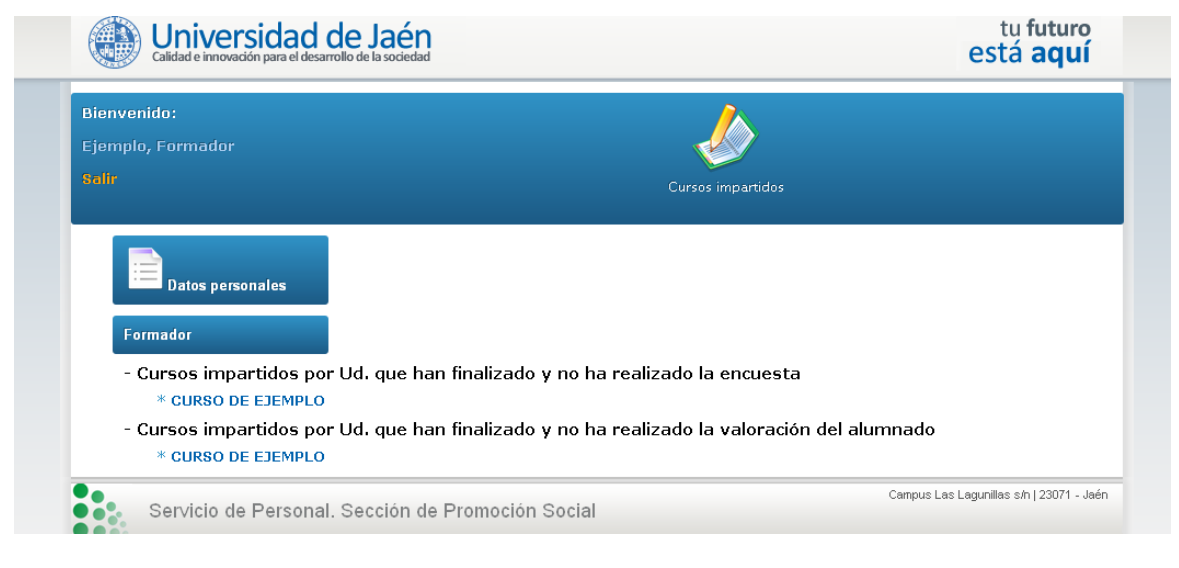

Imagen 8. Notificaciones de la página principal

También se encuentra el botón para consultar los datos personales. Este apartado se verá más adelante.

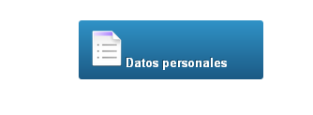

Imagen 9. Enlace para consultar datos personales.

### 4. Cursos impartidos

Para consultar los cursos que ha impartido un formador, se debe pulsar sobre la opción de menú '**Cursos impartidos**'

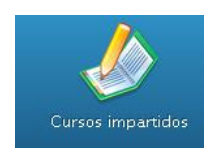

Imagen 10. Enlace para consultar página de cursos compartidos

Se mostrará una tabla con el listado de los cursos que ha impartido el formador. En esta tabla se mostrará el título del curso, el estado del mismo, si se es responsable o no, una opción para descargar el fichero en Excel de los alumnos admitidos al curso, otro enlace para ir al formulario de realización de la encuesta.

El curso puede estar en distintos estados, que nos permitirán realizar ciertas acciones sobre él.

El estado **CREADO** es por defecto el estado que se asigna a un curso que se acaba de añadir a la plataforma. No podremos descargar el listado ni realizar valoraciones puesto que no tenemos listado de alumnos ni el curso se ha desarrollado.

| Título                            | Estado del<br>curso | Responsable | Listado de alumnos                          | Encuesta valoración curso                              | Valoración alumnos                        |  |  |
|-----------------------------------|---------------------|-------------|---------------------------------------------|--------------------------------------------------------|-------------------------------------------|--|--|
| CURSO DE EJEMPLO                  | CREADO              | SI          | La lista de admitidos no<br>está disponible | Podrá realizar la encuesta<br>cuando finalice el curso | Podrá evaluar el curso<br>cuando finalice |  |  |
| Lucier 11. Come en esta la OPEADO |                     |             |                                             |                                                        |                                           |  |  |

Imagen 11. Curso con estado CREADO.

Si un curso tiene asignado el estado **SOLICITUD**, los usuarios podrán solicitar dicho curso. Estos cursos tienen la convocatoria abierta. Al igual que el estado anterior, no podremos descargar el listado ni realizar valoraciones puesto que no tenemos listado de alumnos ni el curso se ha desarrollado.

| Título                                | Estado del<br>curso | Responsable | Listado de alumnos                          | Encuesta valoración curso                              | Valoración alumnos                        |  |  |
|---------------------------------------|---------------------|-------------|---------------------------------------------|--------------------------------------------------------|-------------------------------------------|--|--|
| CURSO DE EJEMPLO                      | SOLICITUD           | SI          | La lista de admitidos no<br>está disponible | Podrá realizar la encuesta<br>cuando finalice el curso | Podrá evaluar el curso<br>cuando finalice |  |  |
| Imagen 12. Curso con estado SOLICITUD |                     |             |                                             |                                                        |                                           |  |  |

El estado **'ASIGNACIÓN'** nos indican que se están comprobando las solicitudes y que próximamente habrá una relación de admitidos al curso. Naturalmente, tampoco podremos realizar las encuestas ni descargar listados de admitidos.

| Título           | Estado del<br>curso | Responsable | Listado de alumnos                          | Encuesta valoración curso                              | Valoración alumnos                        |
|------------------|---------------------|-------------|---------------------------------------------|--------------------------------------------------------|-------------------------------------------|
| CURSO DE EJEMPLO | ASIGNACION          | SI          | La lista de admitidos no<br>está disponible | Podrá realizar la encuesta<br>cuando finalice el curso | Podrá evaluar el curso<br>cuando finalice |

Imagen 13. Curso con estado ASIGNACIÓN

Si el curso tiene estado 'ASIGNADO' significa que ya hay una lista de admitidos al mismo, pero que aún no ha comenzado el curso. Con este estado, si es posible descargarse el listado de participantes al mismo. Cuando empiece el curso, el estado será 'DESARROLLO', y también tendremos disponible el listado de admitidos.

| Título           | Estado del<br>curso | Responsable | Listado de<br>alumnos | Encuesta valoración curso                              | Valoración alumnos                        |
|------------------|---------------------|-------------|-----------------------|--------------------------------------------------------|-------------------------------------------|
| CURSO DE EJEMPLO | DESARROLLO          | SI          | Descargar             | Podrá realizar la encuesta cuando<br>finalice el curso | Podrá evaluar el curso<br>cuando finalice |

Imagen 14. Curso con estado ASIGNADO o DESARROLLO

Y una vez finalice el mismo, el estado del curso será 'FINALIZADO'. En este último estado, si el formador es responsable del curso, podrá realizar la valoración de los alumnos. La encuesta de valoración del curso estará disponible, sea o no responsable.

| Título           | Estado del curso | Responsable | Listado de alumnos | Encuesta valoración curso | Valoración alumnos  |
|------------------|------------------|-------------|--------------------|---------------------------|---------------------|
| CURSO DE EJEMPLO | FINALIZADO       | SI          | Descargar          | Realizar encuesta         | Realizar evaluación |

Imagen 15. Curso con estado FINALIZADO, para formador responsable

| Título           | Estado del<br>curso | Responsable | Listado de<br>alumnos | Encuesta<br>valoración curso | Valoración alumnos                                                    |
|------------------|---------------------|-------------|-----------------------|------------------------------|-----------------------------------------------------------------------|
| CURSO DE EJEMPLO | FINALIZADO          | NO          | Descargar             | Realizar encuesta            | El responsable del curso es el encargado de<br>realizar la evaluación |

Imagen 16. Curso con estado FINALIZADO, para formador no responsable

Advertencia: si al pulsar el enlace de descarga del listado de alumnos, el navegador no nos muestra un cuadro de diálogo para guardar el fichero, y en lugar de eso, muestra por pantalla el listado de los alumnos separados por punto y coma (;), deberemos guardar esa página con el nombre que deseemos y la extensión csv. Por ejemplo, "listado\_alumnos.csv"

### a. Valoración del alumnado

Si el curso ha finalizado, y el formador es responsable del mismo, éste podrá realizar una encuesta de valoración del alumnado participante. Deberá pulsar el enlace **'realizar evaluación'** del curso que desee.

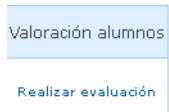

#### Imagen 17. Enlace para mostrar el formulario de evaluación del alumnado

|                                                                                                    |                                                                                                    | <u> </u>                                                                                             |
|----------------------------------------------------------------------------------------------------|----------------------------------------------------------------------------------------------------|----------------------------------------------------------------------------------------------------|
| emplo, Formador                                                                                                    |                                                                                                    |                                                                                                    |
|                                                                                                    | Cu                                                                                                    | rsos impartidos                                                                                      |
| Evaluación del alumnado<br>del curso                                                                                                    |                                                                                                    |                                                                                                    |
| * APTO: El alumno ha asistido al curso<br>* APTO APROVECHAMIENTO: El alumno ha<br>la asistencia al curso                                                                                                    | superado el curso. Se aplica en cursos que tenga                                                                    | n prueba para certificar el aprovechamiento del mismo. Conlleva<br>fecto antes de eusluar al alumno  |
| <ul> <li>NU DISPUNIBLE: La calificación del alum</li> <li>NO ASISTENCIA: El alumno no ha asistid</li> </ul>                                                                                                    | no no esta disponible aun, Es la calificación por de<br>o al % mínimo requerido para el curso                       |                                                                                                    |
| " NU DISPONIBLE: La Calificación del alum * NO ASISTENCIA: El alumno no ha asistid DNI                                                                                                    | no no esca disponibile aun, es la calinicación por de<br>o al % mínimo requerido para el curso<br>Nombre del alumno | Calificación                                                                                         |
| NU DISPONIBLE: La calificación del alum     NO ASISTENCIA: El alumno no ha asistid      DNI      Exertedor                                                                                                    | no no esca disponinole aun, es la calinicadon por de<br>o al % mínimo requerido para el curso<br>Nombre del alumno  | Calificación                                                                                         |
| * NU DISPUNIBLE: La calificación del alum<br>* NO ASISTENCIA: El alumno no ha asistid<br>DNI                                                                                                    | no no esca disponibile aun, es la calinicación por de<br>o al % mínimo requerido para el curso<br>Nombre del alumno | Calificación       APTO       NO DISPONIBLE                                                          |
| NU DISPUNIBLE: La calificación del alum     NO ASISTENCIA: El alumno no ha asistid      DNI      L.Lo 10001                                                                                                    | no no esca disponiore aun, es la calinicación por de<br>o al % mínimo requerido para el curso<br>Nombre del alumno  | Calificación          APTO       Image: Calificación         NO DISPONIBLE       Image: Calificación |
| NU DISPONIBLE: La calificación del alum     NO ASISTENCIA: El alumno no ha asistid     DNI     DNI     DN | Nombre del alumno                                                                                                   | Calificación          APTO         NO DISPONIBLE         NO DISPONIBLE         NO DISPONIBLE         |

Imagen 18. Formulario de evaluación del alumnado

A cada alumno deberá indicarle la calificación obtenida, de acuerdo a la leyenda que se encuentra en la zona superior de la tabla (APTO, APTO APROVECHAMIENTO, NO DISPONIBLE, NO ASISTENCIA). Una vez terminada la evaluación, deberá pulsar el icono 'Guardar' para almacenarla en el sistema.

En el listado de cursos, el campo de '**Valoración alumnos**' habrá cambiado a '**Modificar encuesta'**, lo que nos llevaría de nuevo al formulario para cambiar alguna nota de algún alumno

| Valoración alumnos   |
|----------------------|
| Modificar evaluación |

Imagen 19. Enlace para modificar una evaluación ya realizada

### b. Encuesta sobre el curso

Si el curso ha finalizado, se puede realizar la valoración del mismo por parte del formador (siempre y cuando el curso tenga asociada una encuesta para el formador).

Para ello hay que pulsar la opción 'Realizar encuesta' sobre el curso que deseemos valorar.

| Encuesta valoración curso |
|---------------------------|
| Realizar encuesta         |

Imagen 20. Enlace para rellenar la encuesta de valoración

Aparecerá un formulario (en función de las encuestas asignadas) con distintos ítems a los que se les debe de dar una puntuación, que estará disponible en una lista desplegable.

| balir<br>Marine and Andrewski (1997)                                                                                                    | Cursos impartidos                                                                                                    |   |   |
|----------------------------------------------------------------------------------------------------|----------------------------------------------------------------------------------------------------|---|---|
|                                                                                                    | Encuestas valoración sobre el curso                                                                                                    |   |   |
| Valora los siguientes apartados de 1 a 5 ( 5 exco                                                                                                    | elente, 1 malo )                                                                                                    |   |   |
| 1 Las instalaciones y equipamiento técnico propo                                                                                                    | vrcionado para el desarrollo de la actividad formativa                                                                                                    | 1 | * |
| 2 Cordialidad y respeto en la atención recibida p                                                                                                    | or Vd. en la preparación y ejecución de la actividad formativa                                                                                                    | 1 | ~ |
| 3 Accesibilidad a los integrantes del Servicio (per                                                                                                    | sonalizada, vía coreo electrónico, telefónica) a lo largo del proceso formativo.                                                                                                    | 1 | ~ |
| 4 La preparación logística (alojamiento y/o trans                                                                                                    | porte) se ha desarrollado conforme a sus necesidades                                                                                                    | 1 | * |
| Encuesta: Desarrollo de la actividad formativa<br>1 Los formandos han participado activamente du                                                        | rante la acción formativa.                                                                                                    | 1 | * |
| 2 Los formandos han mantenido una actitud de                                                                                                    | escucha atenta y receptiva.                                                                                                    | 1 | * |
|                                                                                                    | l aprovechamiento correcto de la acción formativa.                                                                                                    | 1 | * |
| 3 Los formandos tenían el nivel suficiente para e                                                                                                    | né désa a supervisite à la superior d'autorité de la superior de la superior de la su | 1 | * |
| 3 Los formandos tenían el nivel suficiente para e<br>4 Los formandos han realizado las actividades p                                                    | racticas propuestas por el formador                                                                                                    | 1 | * |
| 3 Los formandos tenían el nivel suficiente para e<br>4 Los formandos han realizado las actividades p<br>5 Los formandos han orientado la actividad form | racceas propuestas por el formador<br>ativa hacia la adquisición de conocimientos para su transferencia al puesto de trabajo.                                                                                                    | 1 |   |

Imagen 21. Formulario para valorar un curso

Una vez tengamos cumplimentados todos los ítems, se debe pulsar el icono 'Guardar' para almacenar la encuesta en el sistema. En el listado de cursos, aparecerá un mensaje indicando que ya se ha realizado la encuesta sobre el curso deseado

| Título           | Estado del<br>curso | Responsable | Listado de<br>alumnos | Encuesta valoración curso            | Valoración<br>alumnos |
|------------------|---------------------|-------------|-----------------------|--------------------------------------|-----------------------|
| CURSO DE EJEMPLO | FINALIZADO          | SI          | Descargar             | Usted ya ha realizado la<br>encuesta | Realizar evaluación   |

## 5. Datos personales

En la página principal del usuario formador, podemos pulsar sobre el botón '**Datos personales'**, para mostrar los datos que el sistema tiene almacenado sobre el formador.

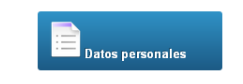

#### Imagen 22. Enlace para consultar datos personales

Aparecerá una página con dichos datos: nombre, DNI, email, y dos campos de texto para poder cambiar la contraseña con la que se desea acceder a la plataforma. Además, si la contraseña es la que se asigna por defecto, aparece un mensaje aconsejando cambiar la misma

|                                                     | Cursos impartidos                                                  |
|-----------------------------------------------------|--------------------------------------------------------------------|
| Datos personales                                    |                                                                    |
| Formador Fiemplo                                    |                                                                    |
| 87654321A                                           |                                                                    |
| ejemplo@ujaen.es                                    |                                                                    |
| Ud. pertenece al servicio/unidad:                   |                                                                    |
| Usted es formador                                   |                                                                    |
| - Sería conveniente que cambiase l                  | a contraseña por defecto                                           |
| Si desea cambiar su contraseña, introduzca su nueva | a contraseña en los siguientes campos y pulse 'Cambiar contraseña' |
| Nueva contraseña (debe tener al menos 6 caracteres  | 1)                                                                 |
| Repita su nueva contraseña (debe tener al menos 6   |                                                                    |

Imagen 23. Página de consulta de datos personales.

Debemos escribir la misma contraseña en los dos campos y pulsar el botón 'Cambiar Contraseña